## Kako izvesti podatke o korisnicima u csv datoteku?

AOSI web sučelje nudi mogućnost izvoza odabranih podataka o korisnicima u csv datoteku.

U nastavku ćemo na primjeru izvoza korisnika u datoteku pogodnu za uvoz u ISVU aplikaciju u svrhu povezivanja korisničkih zapisa sa zapisima istih osoba u ISVU bazi pokazati kako napraviti izvoz korisnika.

Prije svega se potrebno prijaviti kao administrator u web sučelje za održavanje sadržaja imenika, iz izbornika odabrati opciju "Lista korisnika", te u kliknuti na gumb pretraži.

Nakon toga potrebno je kliknuti na ikonicu zaokruženu na donjoj slici:

| lorisnička oznaka | Ime i prezime | Jedinstveni identifikator     | Temeljna povezanost s ustanovom | Datum isteka tem. pov. |
|-------------------|---------------|-------------------------------|---------------------------------|------------------------|
| 945               | User Testv945 | OIB: 10223354006              | student                         | 30.09.2013.            |
| 946               | User Testv946 | OIB: 10223354014              | student                         | 30.09.2013.            |
| 947               | User Testv947 | OIB: 10223354022              | student                         | 30.09.2013.            |
| 948               | User Testv948 | OIB: 10223354039              | student                         | 30.09.2013.            |
| 949               | User Testv949 | OIB: 10223354047              | student                         | 30.09.2013.            |
| 95                | User Testv95  | OIB: 10223345505              | student                         | 30.09.2013.            |
| 950               | User Testv950 | OIB: 10223354055              | student                         | 30.09.2013.            |
| 951               | User Testv951 | OIB: 10223354063              | student                         | 30.09.2013.            |
| 952               | User Testv952 | OIB: 10223354071              | student                         | 30.09.2013.            |
| 953               | User Testv953 | OIB: 10223354080              | student                         | 30.09.2013.            |
| 954               | User Testv954 | OIB: 10223354098              | student                         | 30.09.2013.            |
| 955               | User Testv955 | OIB: 10223354102              | student                         | 30.09.2013.            |
| 956               | User Testv956 | OIB: 10223354119              | student                         | 30.09.2013.            |
| 957               | User Testv957 | OIB: 10223354127              | student                         | 30.09.2013.            |
| 958               | User Testv958 | OIB: 10223354135              | student                         | 30.09.2013.            |
| 959               | User Testv959 | OIB: 10223354143              | student                         | 30.09.2013.            |
| 96                | User Testv96  | OIB: 10223345513              | student                         | 30.09.2013.            |
| 960               | User Testv960 | OIB: 10223354151              | student                         | 30.09.2013.            |
| 961               | User Testv961 | OIB: 10223354160              | student                         | 30.09.2013.            |
| 962               | User Testv962 | OIB: 10223354178              | student                         | 30.09.2013.            |
|                   | 1 💼 11        | 5 116 117 118 119 120 121 122 | Ukumo zapisa 2116               | 124.125.126 -          |

U sljedećem koraku treba označiti atribute koje želite izvesti u csv datoteku. Datoteka za uvoz korisničkih oznaka u sustav ISVU treba sadravati korisničku oznaku i OIB, pa označite te atribute kao na slici dolje, te kliknete na gumb Export:

| Odaberite atribute čije vrijednosti želite exportirati, te encoding izlazne datoteke i kliknite na gumb Export. |                          |  |  |  |
|----------------------------------------------------------------------------------------------------|--------------------------|--|--|--|
|                                                                                                    | Export                   |  |  |  |
|                                                                                                    | Označi :                 |  |  |  |
| Odaberite encoding izlazne datoteke                                                                             | Central european (window |  |  |  |
| Korisnička oznaka (hrEduPersonUniqueID)                                                                         | $\bigcirc$               |  |  |  |
| Identifikator korisnika u ustanovi (uid)                                                                        |                          |  |  |  |
| Ime i prezime (cn)                                                                                              |                          |  |  |  |
| Prezime (sn)                                                                                                    |                          |  |  |  |
| Ime (givenName)                                                                                                 |                          |  |  |  |
| Elektronička adresa (mail)                                                                                      |                          |  |  |  |
| Telefonski broj (telephoneNumber)                                                                               |                          |  |  |  |
| Lokalni telefonski broj (hrEduPersonExtensionNumber)                                                            |                          |  |  |  |
| Broj mobilnog telefona (mobile)                                                                                 |                          |  |  |  |
| Fax broj (facsimileTelephoneNumber)                                                                             |                          |  |  |  |
| Brojčani identifikator osobe (hrEduPersonUniqueNumber)                                                          | ~                        |  |  |  |
| OIB (hrEduPersonOIB)                                                                                            |                          |  |  |  |
| Datum rođenja (hrEduPersonDateOfBirth)                                                                          | (i)                      |  |  |  |
| Spol (hrEduPersonGender)                                                                                        |                          |  |  |  |